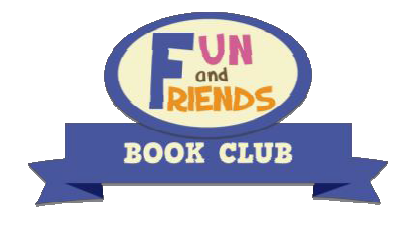

## 纷分悦读宝库使用手册 2016 - 2017

本课程支持跨平台操作,最理想的操作平台为平板计算机。若您选择使用 **iOS** 或安卓平板计算机,请用您 的平板计算机直接扫描以下二维码下载"纷分英语悦读宝库"应用程序。 如您选择使用台式计算机,请登陆我 们官网: www.fnfclub.cn。

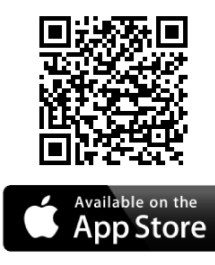

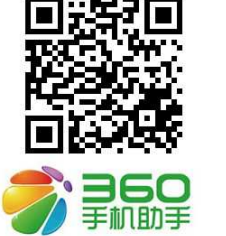

Android系统

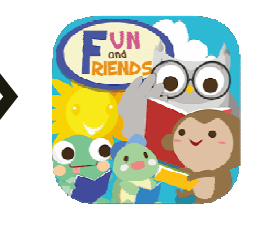

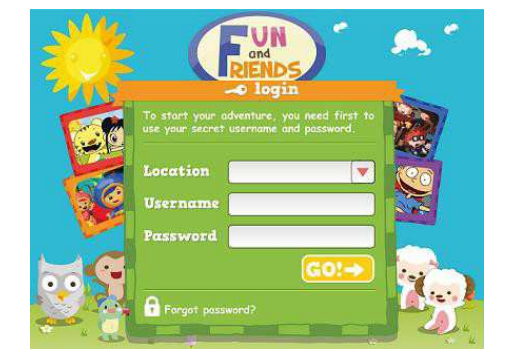

地区 (Location) 请选 Shanghai and others (只供平板电脑使用者参考)

如何登陆?

iOS (苹果)系统

| Location 地区   | Shanghai | (只供 <u>平板计算机</u> 用户使用) |
|---------------|----------|------------------------|
| Username 用户名称 |          | (例如: abc2016p101)      |
| Password 密码   |          | (请于第一次登入后立即更改密码)       |

注意事项

- ☑ 课程日期:课程使用期限请咨询课程教师。
- ☑ 拿到账号密码后,请先登录计算机版: <u>www.fnfclub.cn</u>,在"个人档案"──"Edit"中修改密码, 并填上电邮,以便日后查询密码时可供核实数据之用。

系统安装及设备要求

☑ 本课程设有听力及口语练习,请配备扬声器及麦克风☑ 请于启动课程前,检查并确保您的计算机具备下列支持软件:

### 平板计算机

- ✓ Android 4.1 或以上 (点击 设置 > 关于手机 > Android 版本 检查移动设备的安卓系统版本)
- ✓ iOS 8.0 或以上 (点击 设置 > 常规 > 关于 > 版本 to 检查移动设备的 iOS 系统版本)

查询方法

⊠ fnf@fnfclub.hk

### 台式计算机

- ✓ 微软 XP/Vista/7/8.1/10; Mac OS X v10.9 或以上
- 10 或或以上, Safari 或 Firefox (最新版本)
- ✓ Adobe Flash Player 10.1 或以上

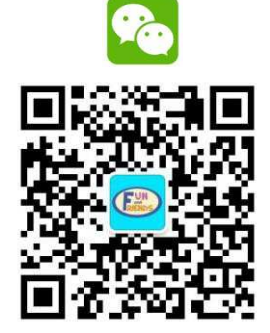

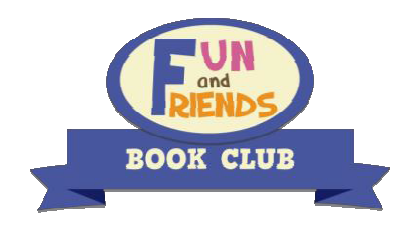

纷分悦读宝库使用手册 2016 - 2017

- **I.** 登入
  - 1. 台式计算机用户

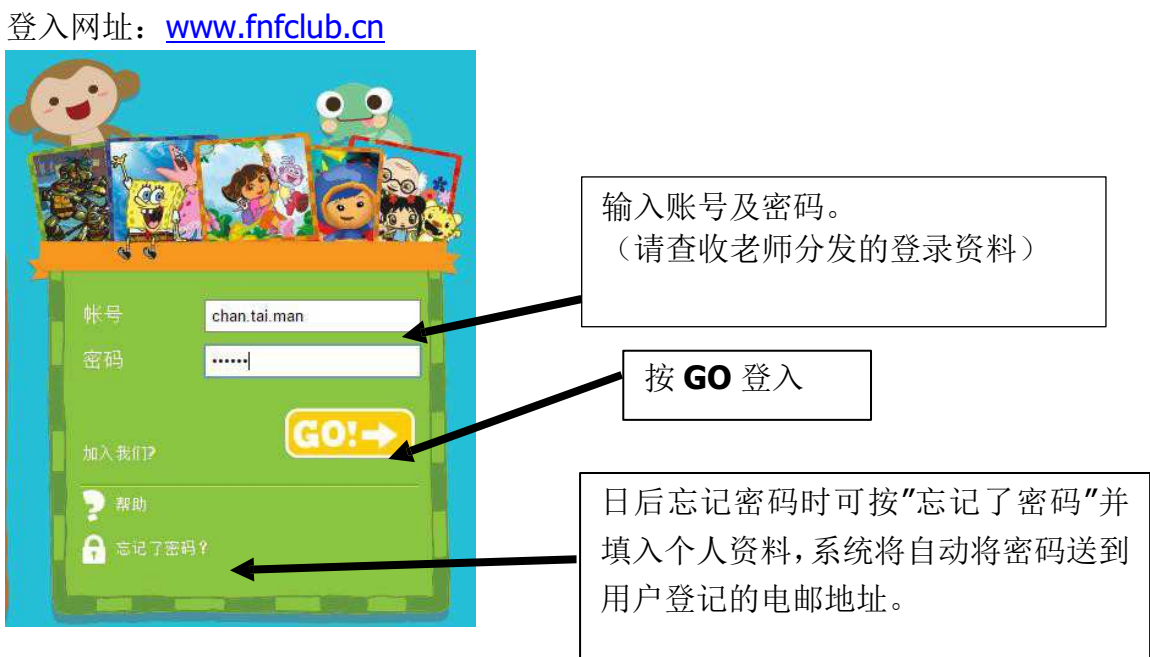

2. 平板计算机用户

请扫描以下二维码进行下载,其他登入步骤跟台式计算机用户一样。

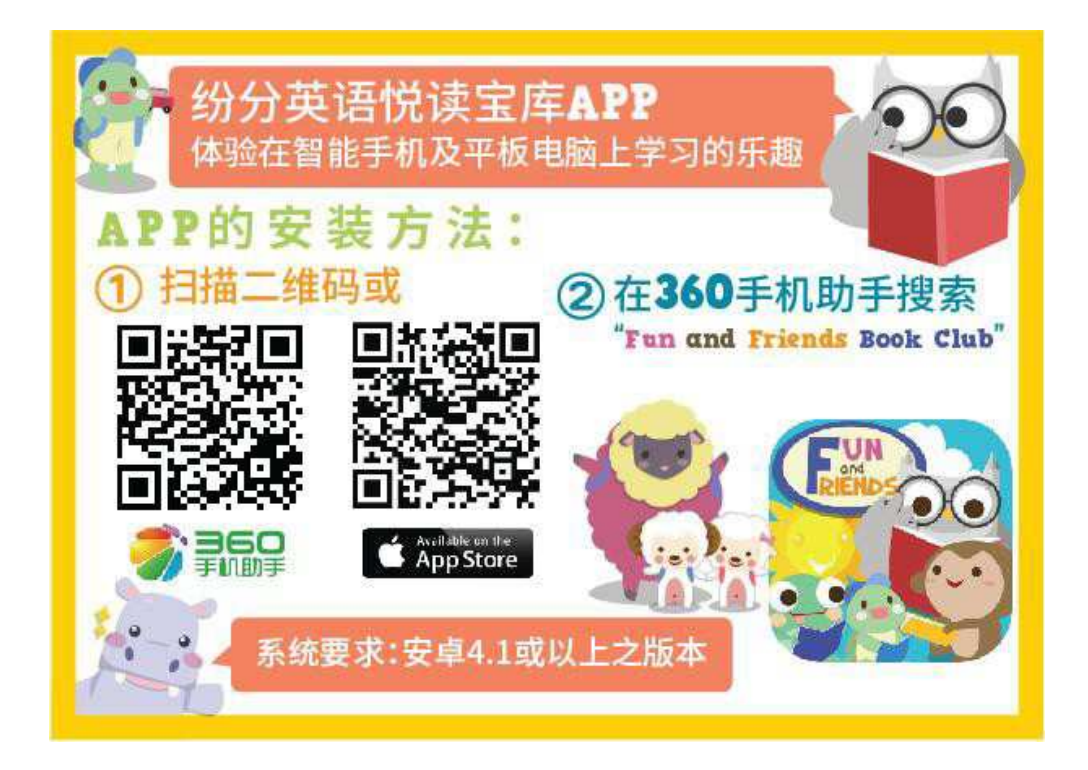

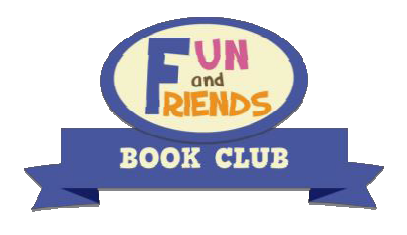

**II.** 更新个人资料及密码

如要更新个人资料,或更改密码,请先在台式计算机登入 www.fnfclub.cn,然后输入账号 及密码。你可按左上方的"个人档案"更新个人资料。

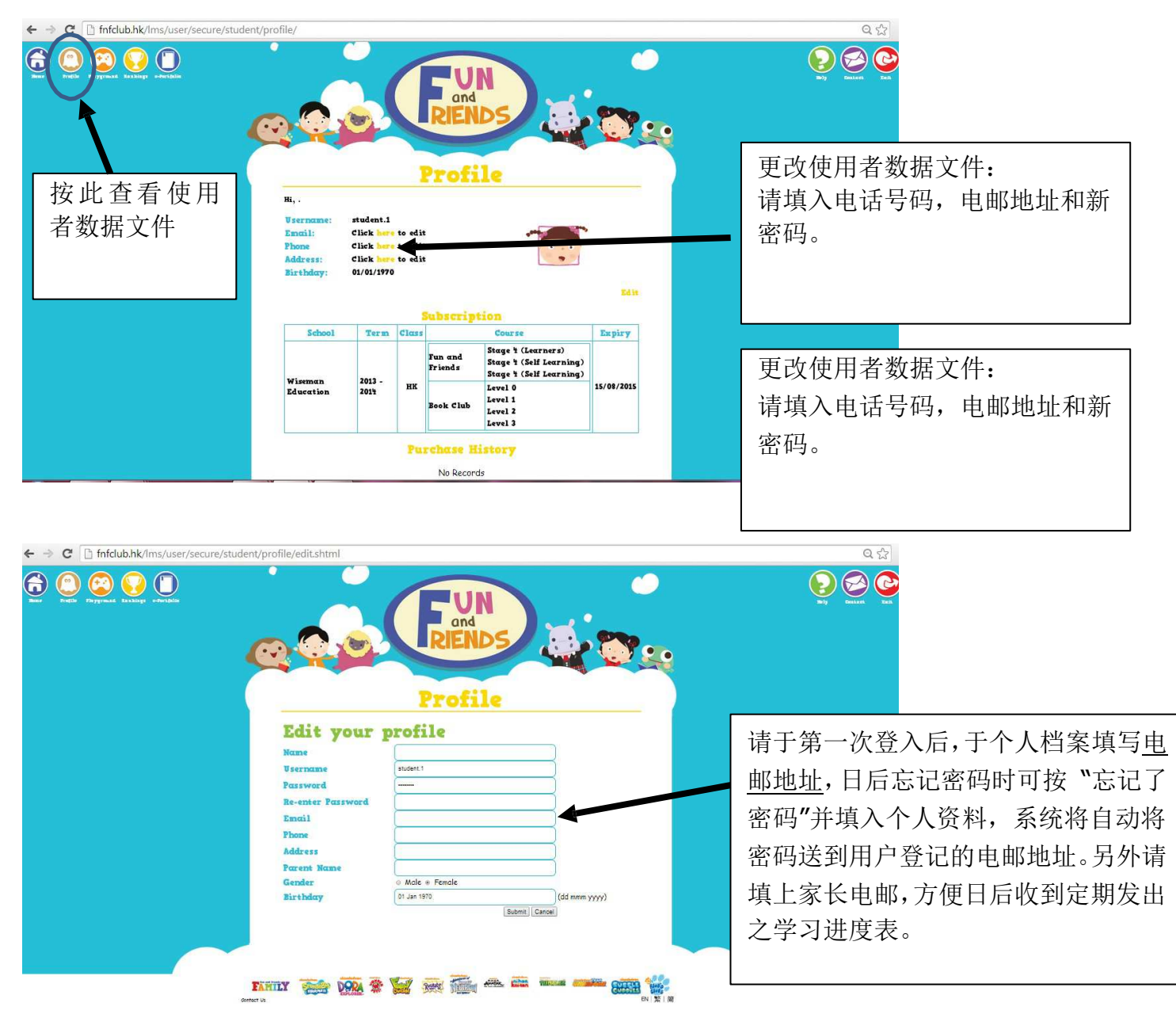

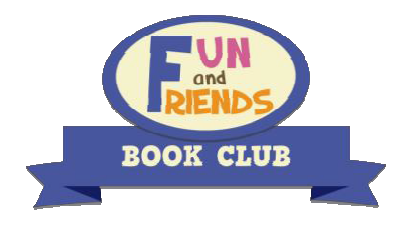

# **III.** 进入课堂

1. 台式计算机用户

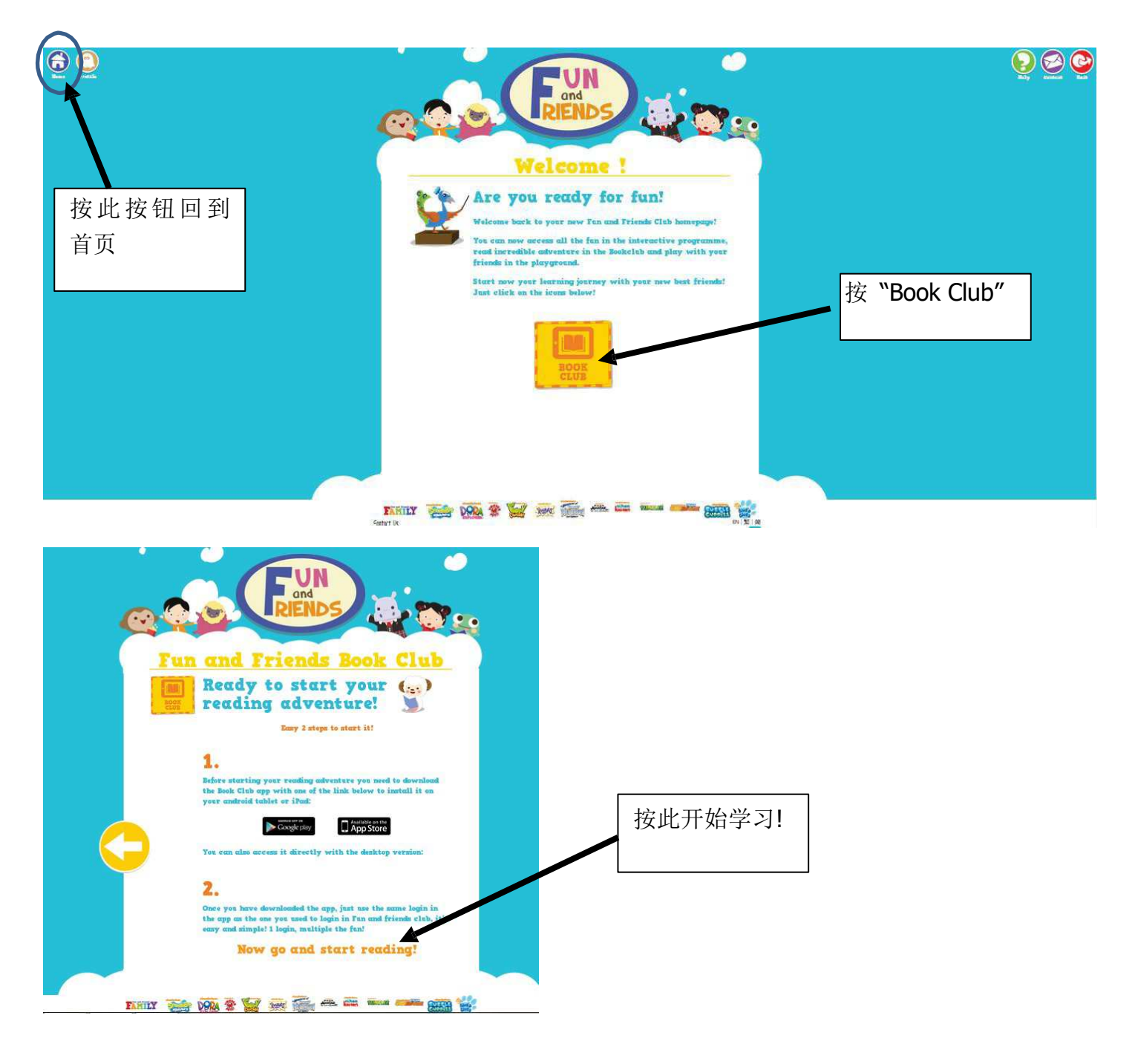

2. 平板计算机用户

当登入后能直接进入课堂。

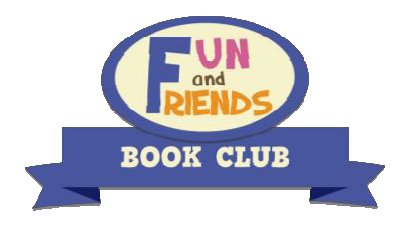

## Ⅳ. 开始阅读

当你登入后,你便会看到一个精美的书架,里面包含了电子书和短片。如你看见的电子书图昼是 淡色的,而中间有黄色播放按钮,即表示该电子书尚未被下载。如已下载,该电子书图昼会变为深色。

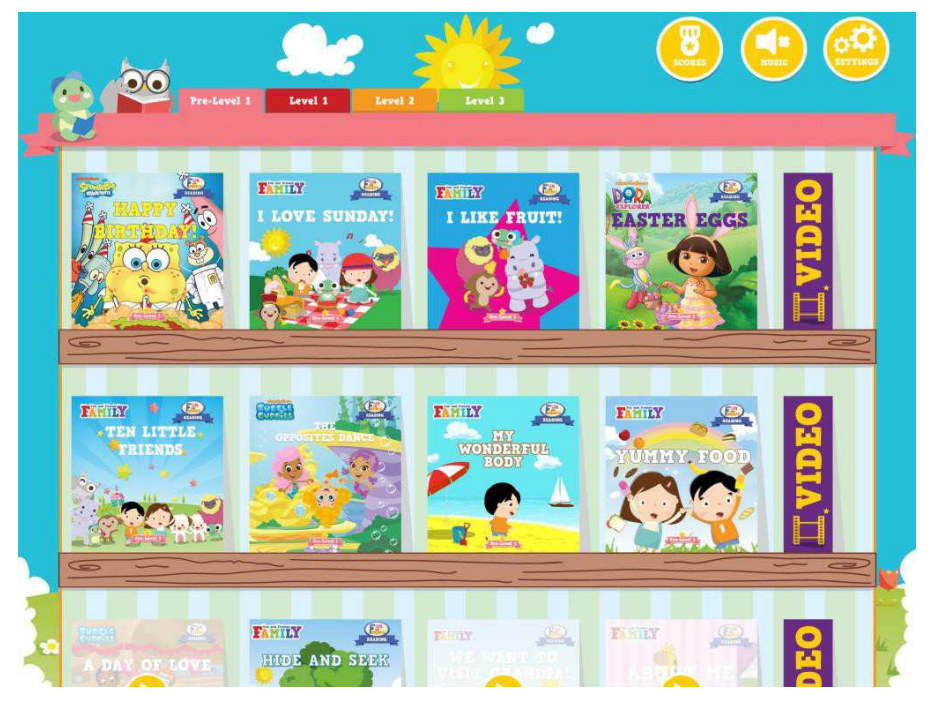

按电子书图昼一下,你会看到左下方的"Learning Goals"和右下方的"Read"。

按 "Learning Goals", 你会看到这本书的学习目标, 知道当中的语言功能和重点语法, 词汇和句子 和这本书的分级。

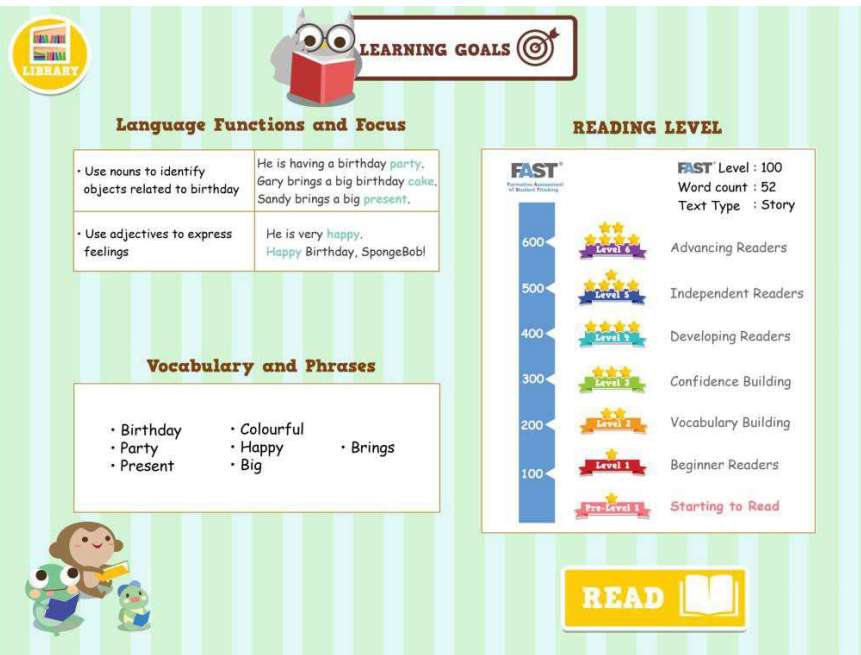

按 "Read" 便可以开始阅读图书。你可以看到不同的选择: "Read to me"、 "Read it Myself" 和 "My Studio"。而 "Question Time" 则是一些读完书后的跟进问题。

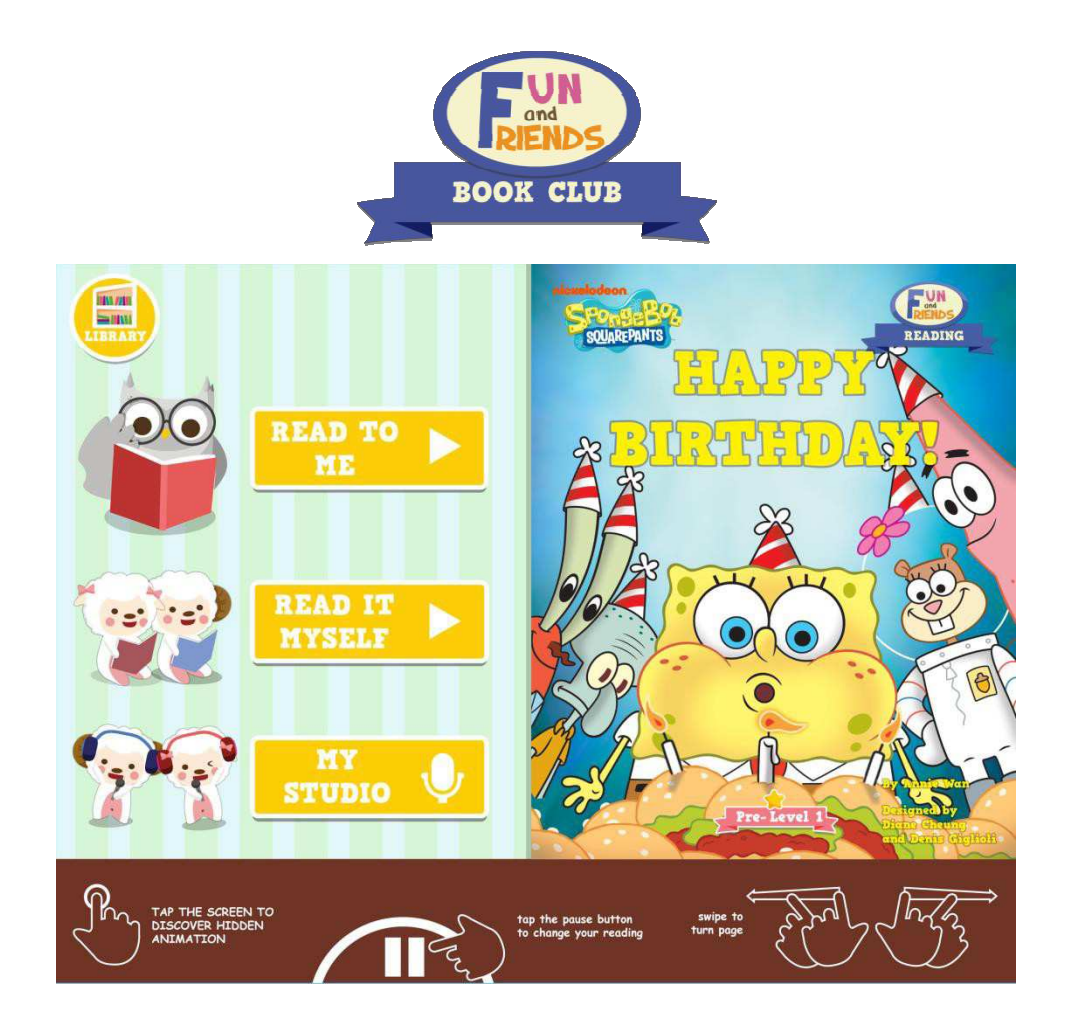

在"Read to me",我们会读给你听,记住要开放你的扬声器。

在"Read it myself",你可以边看边读。

"My Studio"可让你录音并播放自己的声音。是否很有趣呢!

你可以用手指向左或向右拨来揭书。你亦可随时按下方中间黄色的按钮暂停。

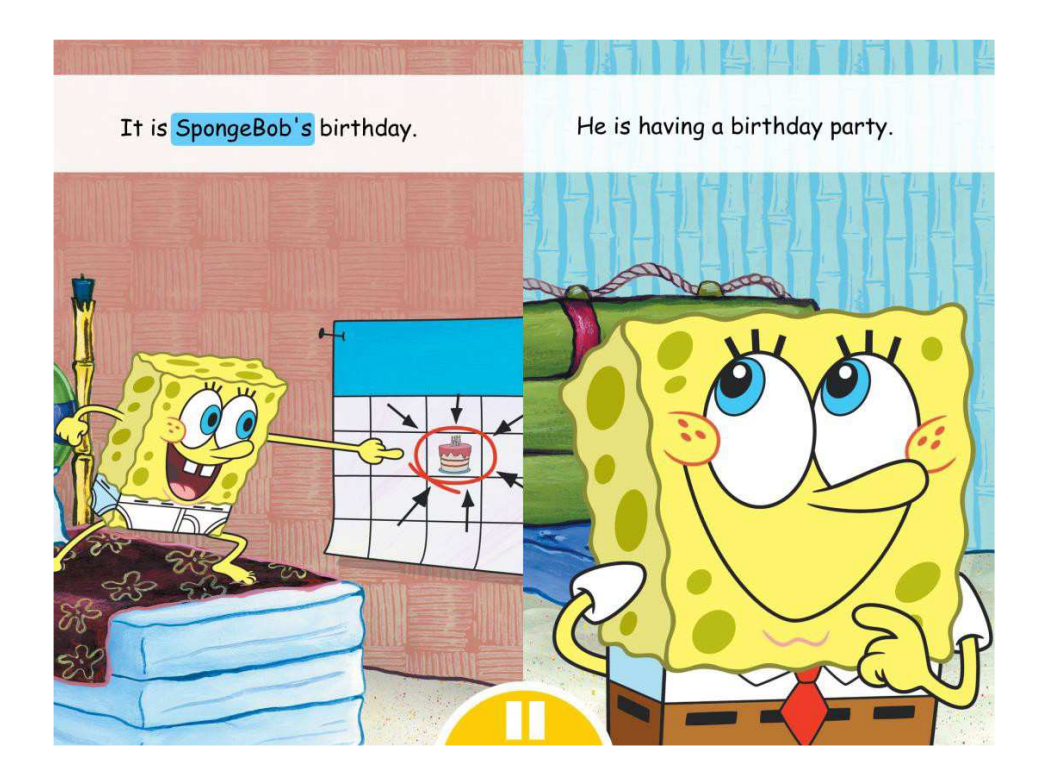

读完一本书后,你还可以把录音通过"邮件形式"发送给老师、同学、家人一起分享哦!操作步骤如下:

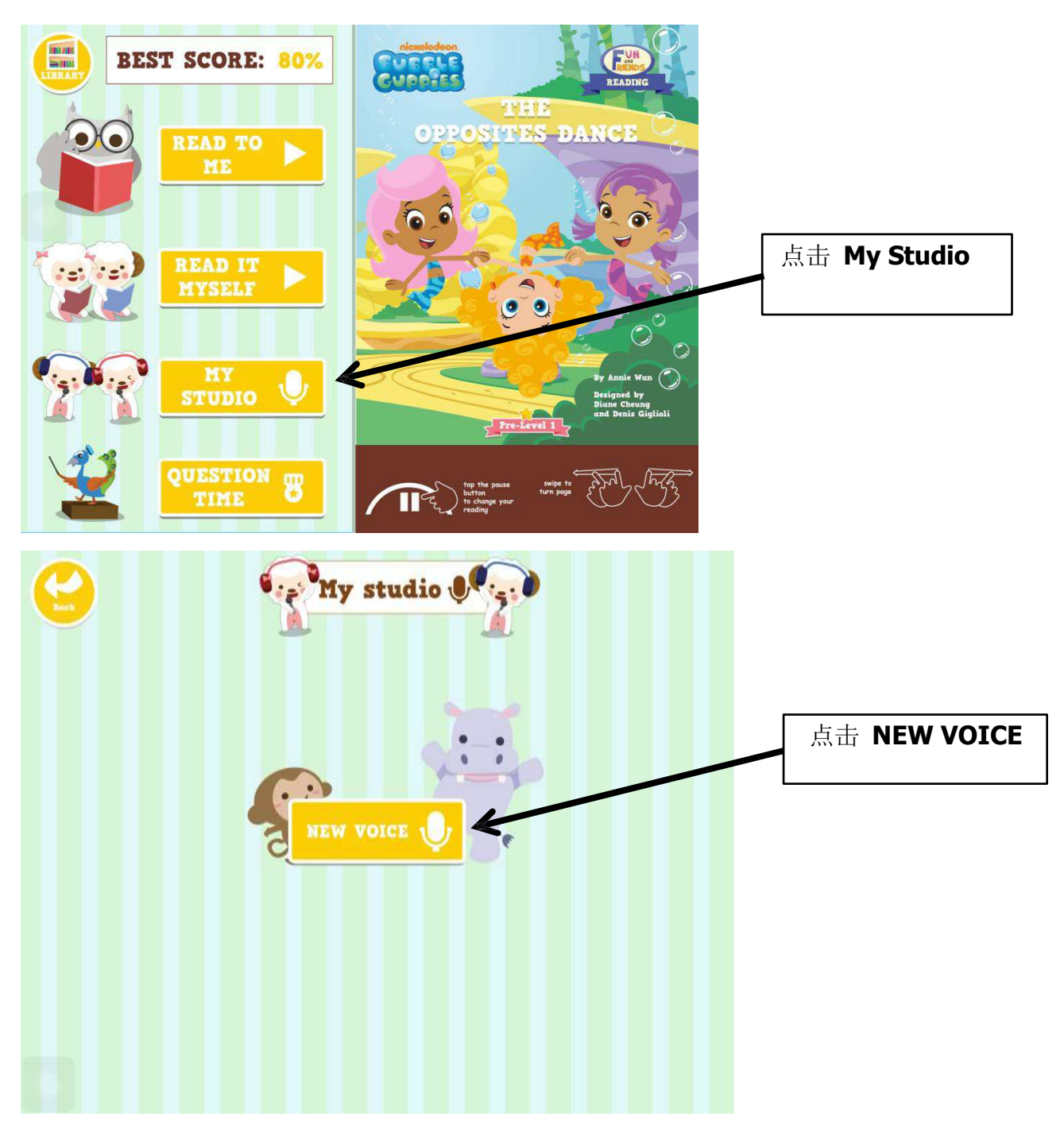

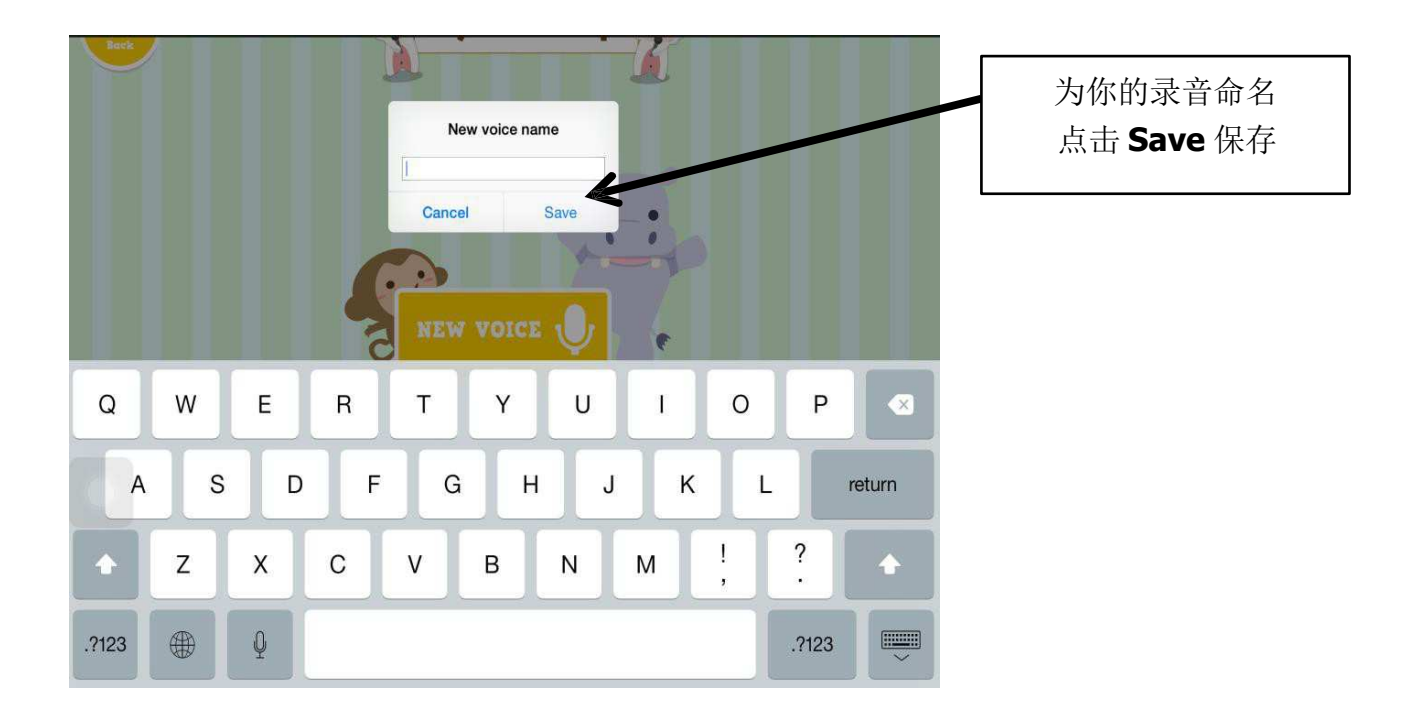

如使用 iPad 版,会提示如下:

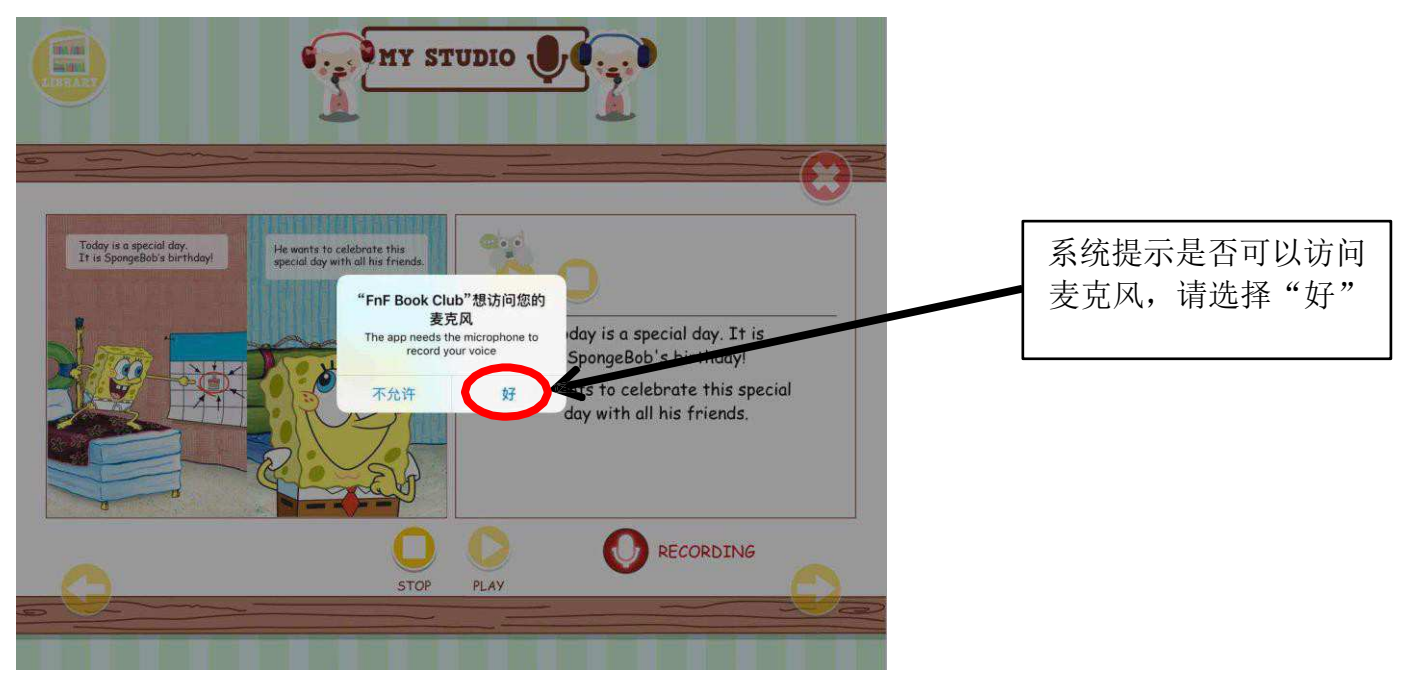

如使用台式计算机版,会提示如下:

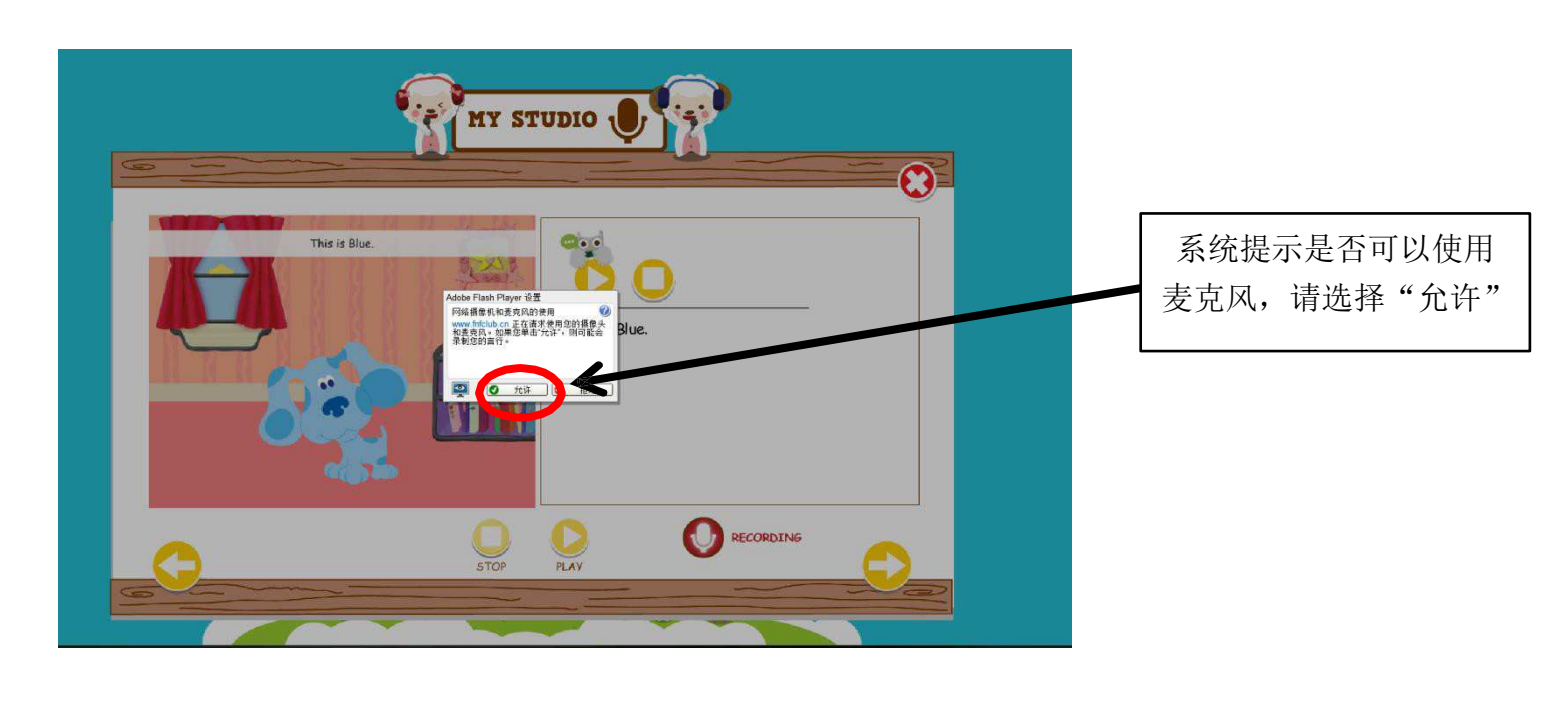

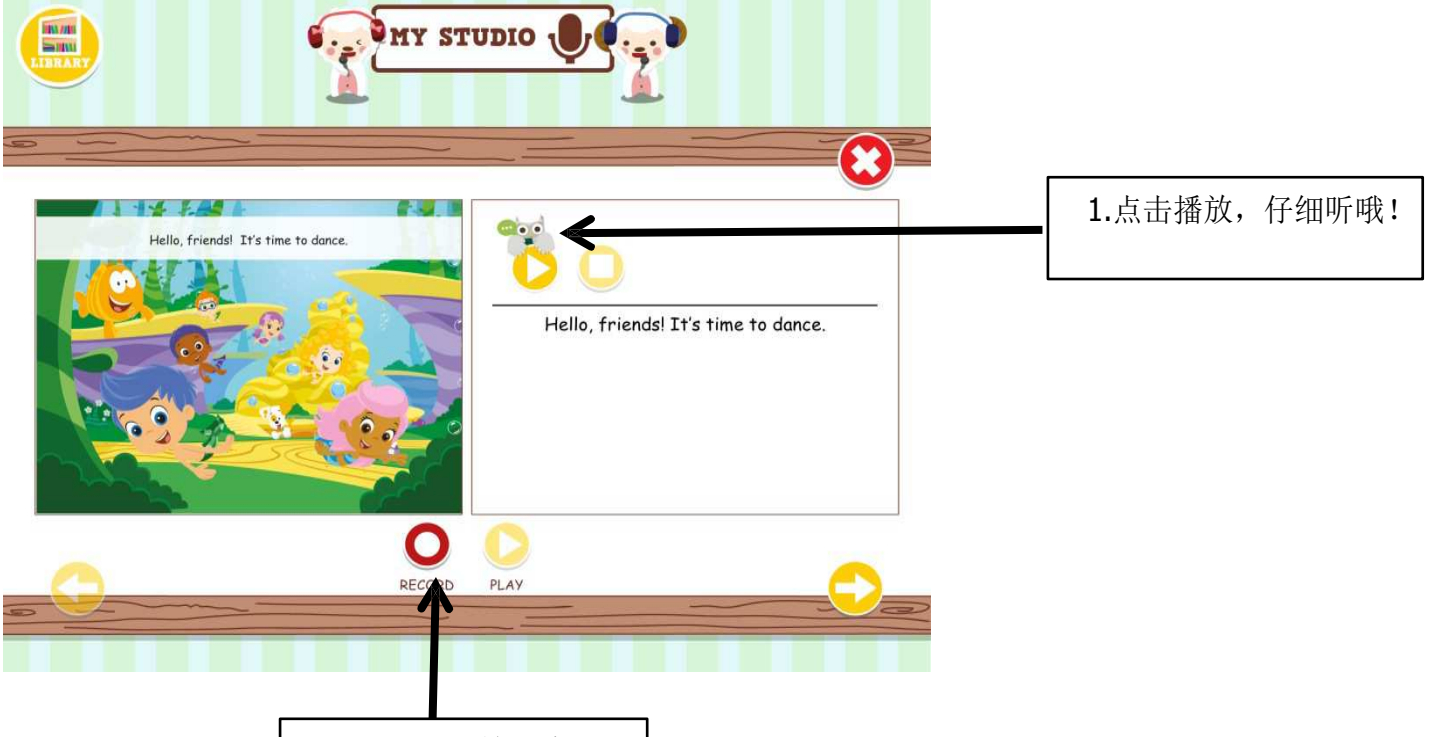

2.点击开始录音

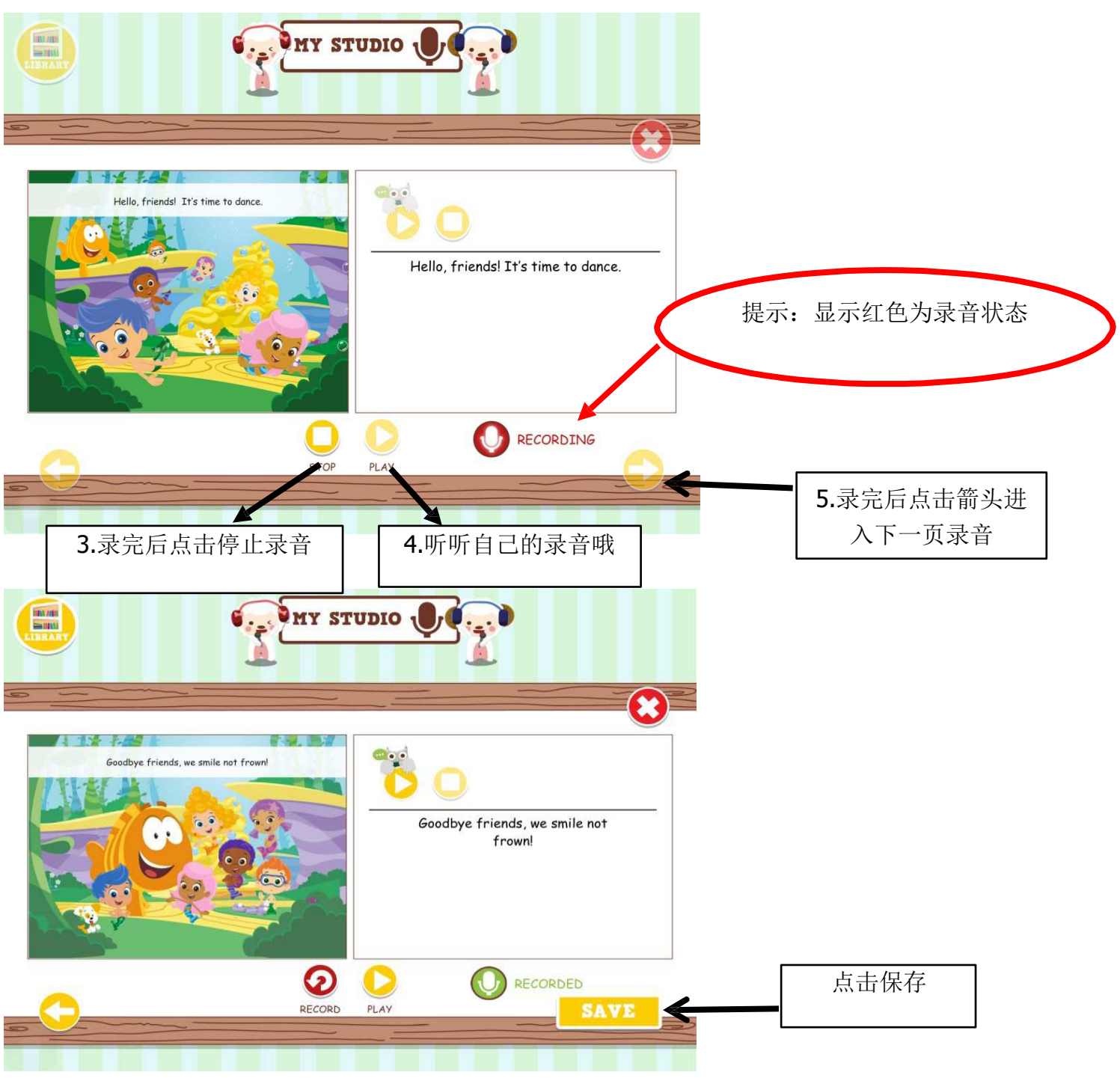

注:点击 SAVE 后所录的内容将保存。

# 发送分享录音

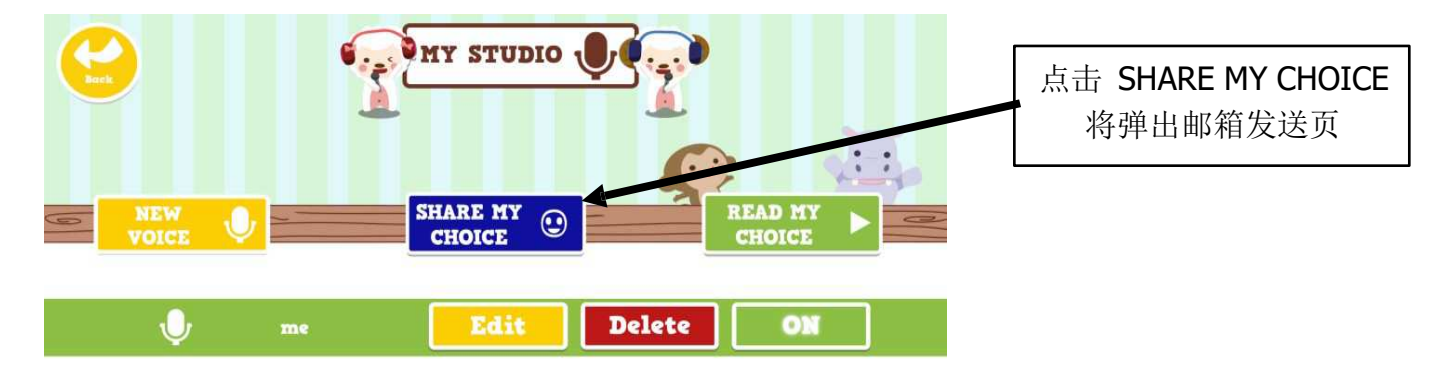

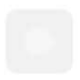

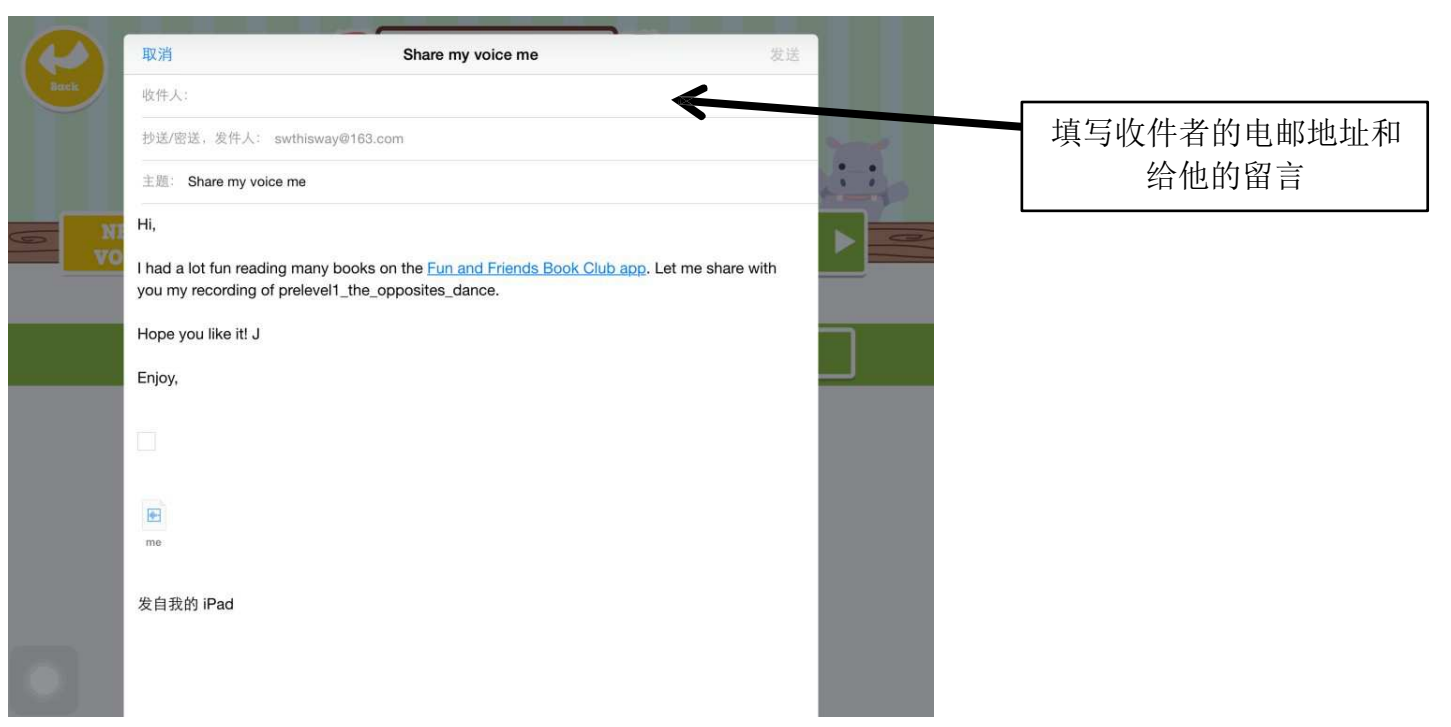

完成后你可返回书架,或重新阅读,或到"Question Time"回答问题。

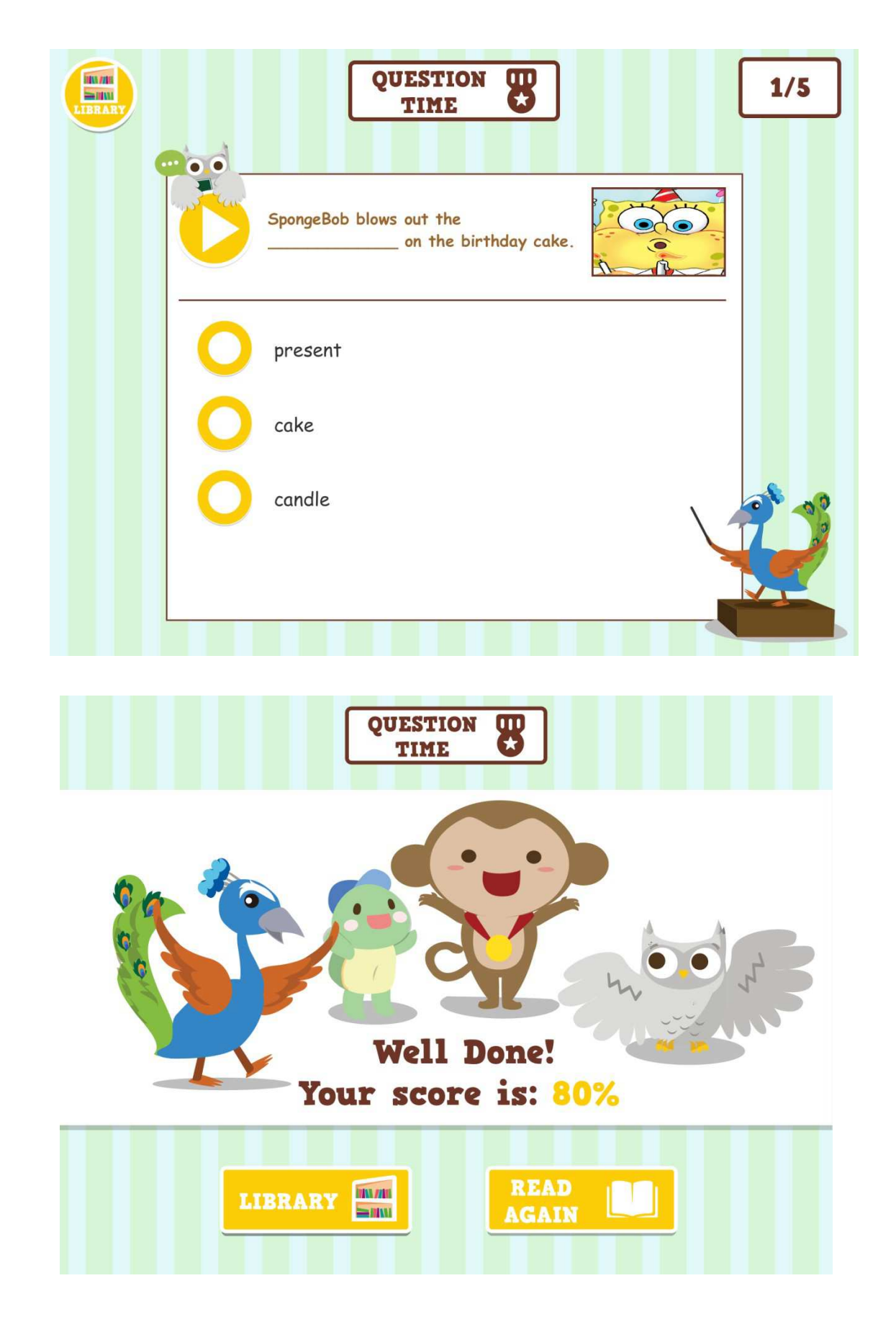

若你按"Library"返回书架,你会发现刚完成的图书的右上角会出现一个绿色的✓。

当你完成书架中一行四本的电子书,你便可按右方的"Video"看獎励短片。

此外,使用 Fun and Friends Book Club 应用程序的用户会看到书架的右上方,有 3 个图示。Score 会显示你每本书的分数。Music 可取消背景音乐。而 Settings 中则包含常见问题。你亦可按 Contact Us 与我们联络和跟你的朋友分享阅读心得!

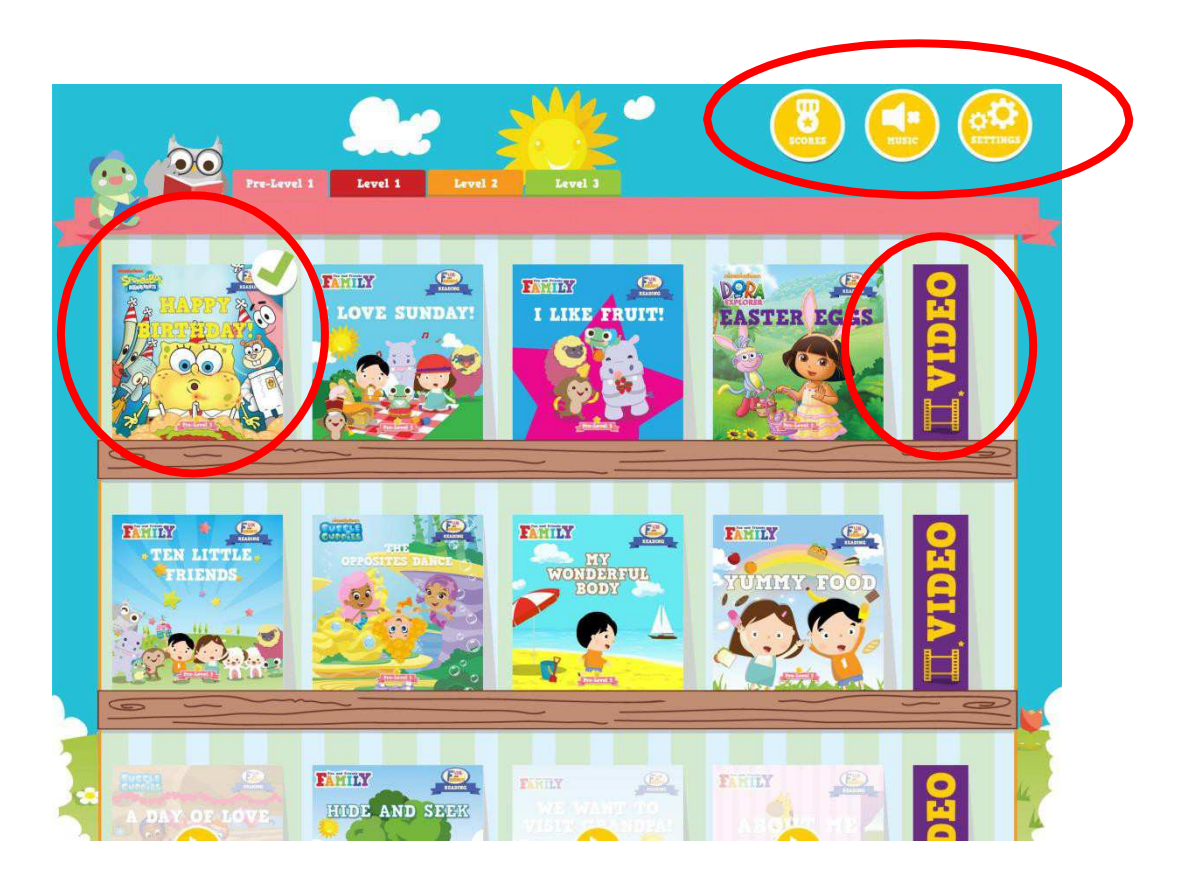

V. 2017 新功能

以下功能于 2017 年 4 月上线,需卸除原 App 并重新安装新 App 后方可呈现(重新安装 App 的方法有两个: 1、用扫码软件扫描手册第一页二维码(iPad 及安卓版); 2、在 App Store 或 360 手机助手中搜索 "Fun and Friends Book Club")。目前如下功能仅在 iPad 及安卓移动设备上实现,暂不适用于台式计算机。

- 1. 从 APP 注销后重新登入,不再需要重新下载电子书。
- 2. 从 APP 注销后重新登入,录音档仍在列表中,不会删除。
- 3. 主页面上方增加了五个数字显示框,具体含义如下:

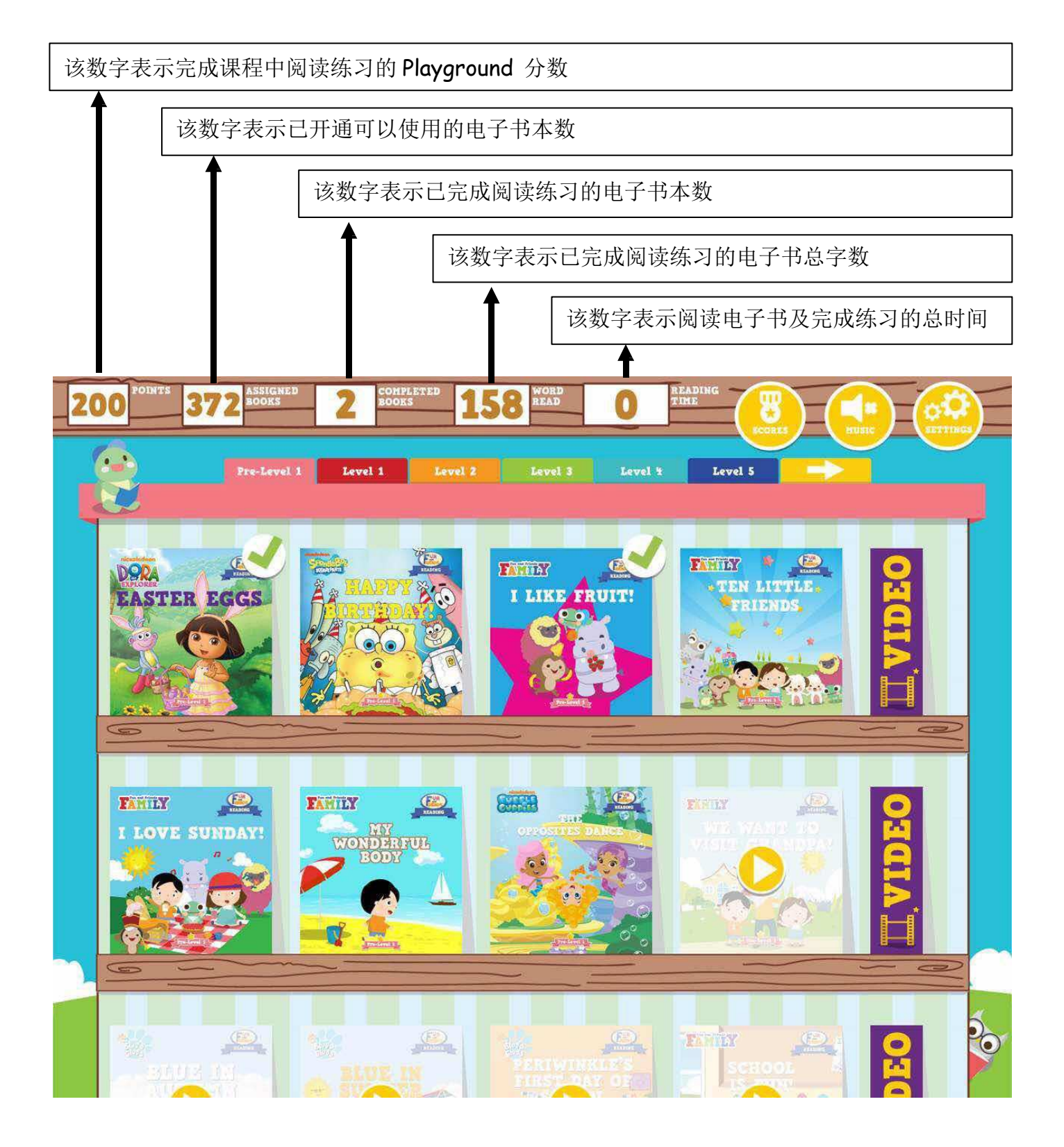